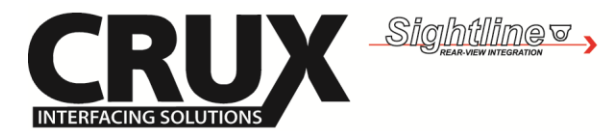

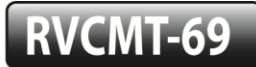

Rear-View Integration Interface for MASERATI GRAN TURISMO 2008 - Up

## **Product Features**

- Activates Reverse camera input.
- Adds three A/V Inputs.
- On-screen display setup.
- Switch the video sources via the OE buttons.

#### Vehicle Applications

#### MASERATI

2008 – Up

Gran Turismo

## Connection Diagram

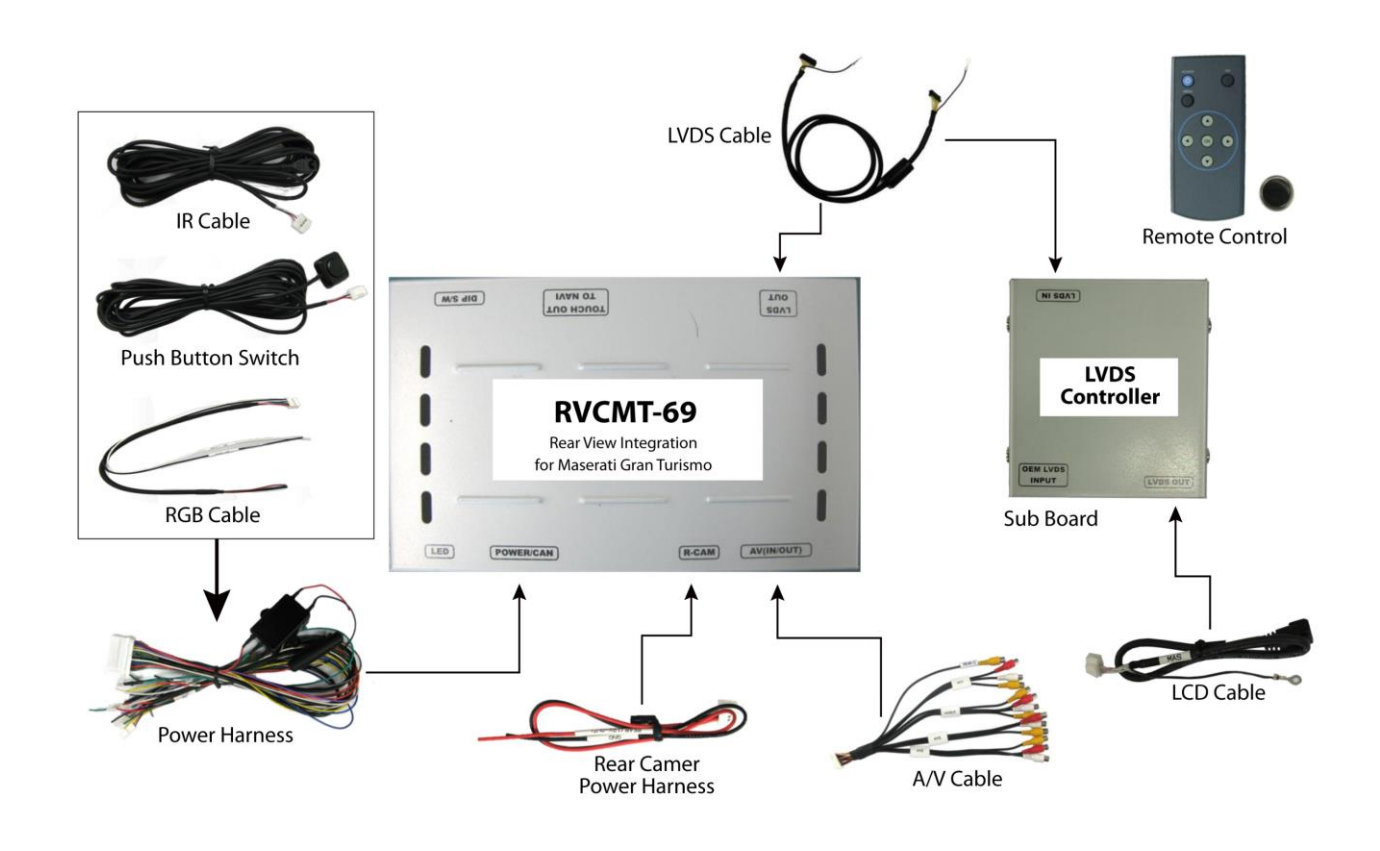

|                                                       | 1/6 | Rev.120116                                      |
|-------------------------------------------------------|-----|-------------------------------------------------|
| Crux Interfacing Solutions<br>www.cruxinterfacing.com |     | tel. #: (818) 609-9299<br>fax #: (818) 996-8188 |

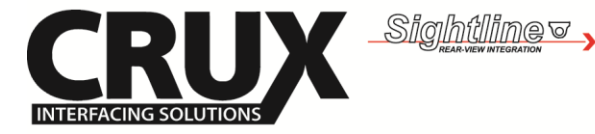

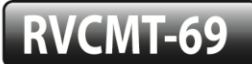

Rear-View Integration Interface for MASERATI GRAN TURISMO 2008 - Up

## Wiring Instructions

1

3

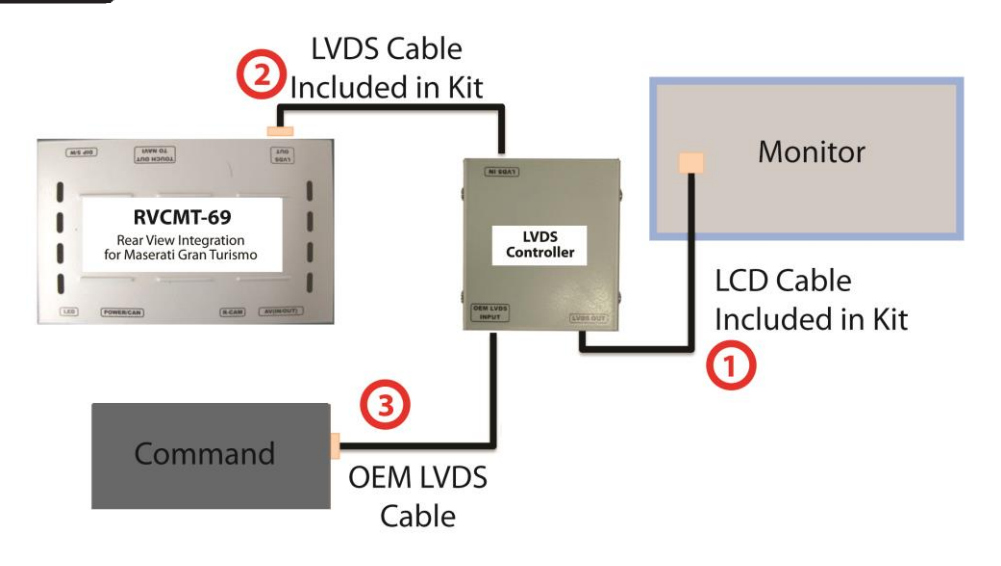

Unplug OEM LVDS cable from the OEM monitor (which is connected to the Command box) and plug it into the LVDS INPUT of the LVDS Controller box.

Connect the LVDS cable supplied in the kit to the LVDS OUT of the RVCMT-69 and to the LVDS IN of the LVDS Controller box.

Connect the LCD cable supplied in the kit to the LVDS OUT of the LVDS controller box an into the OEM monitor.

#### **Connecting the CAN Wires**

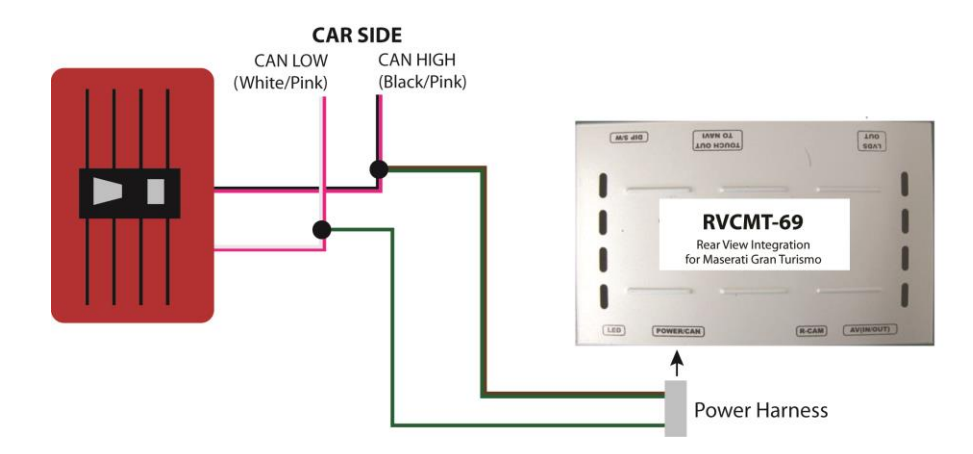

1. Tap CAN HIGH (Brown/Green) from the Power harness to the CAN HIGH (Black/Pink) wire on the Command. 2. Tap CAN LOW(Green) from the Power harness to the CAN LOW (White/Pink) wire on the Command.

|                                                       | 2 / 6 | Rev.120116                                      |
|-------------------------------------------------------|-------|-------------------------------------------------|
| Crux Interfacing Solutions<br>www.cruxinterfacing.com |       | tel. #: (818) 609-9299<br>fax #: (818) 996-8188 |

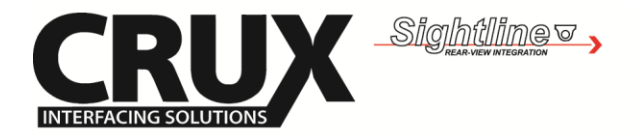

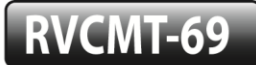

Rear-View Integration Interface for MASERATI GRAN TURISMO 2008 - Up

## **DIP Switch Settings**

Disconnect power to the interface before setting the DIP switches.

| DIP# | Function    | Selection                    |  |  |  |
|------|-------------|------------------------------|--|--|--|
| 1    |             | ON : Skip RGB Mode           |  |  |  |
| ±    |             | OFF : RGB Display            |  |  |  |
| n    |             | ON : Skip A/V 1              |  |  |  |
| Z    | AVVINUTE    | OFF : A/V1 Display           |  |  |  |
| 2    |             | ON : Skip A/V 2              |  |  |  |
| Э    | A/V Z WIUTE | OFF : A/V2 Display           |  |  |  |
| л    | A/V 3 MUTE  | ON : Skip A/V 3              |  |  |  |
| 4    |             | OFF : A/V3 Display           |  |  |  |
| 5    | Not Used    |                              |  |  |  |
| 6    |             | Not Used                     |  |  |  |
| 7    | DearMada    | ON : Aftermarket Rear Camera |  |  |  |
| /    | Redi IVIOUE | OFF : OEM Rear Camera        |  |  |  |
| 8    | Not Used    |                              |  |  |  |

## **Remote Control Functions**

|             | Function                                      |
|-------------|-----------------------------------------------|
| POWER & PIP | No Function                                   |
| MENU        | Activate OSD menu                             |
| ОК          | Make a selection, change image display        |
| <b>A</b>    | Move upward                                   |
| ▼           | Move downward                                 |
| <           | Move left                                     |
|             | (press this button for more than 5 seconds to |
|             | access to the factory mode)                   |
| •           | Move right                                    |
|             | (press this button for more than 2 seconds to |
|             | reset all the data about user environment)    |

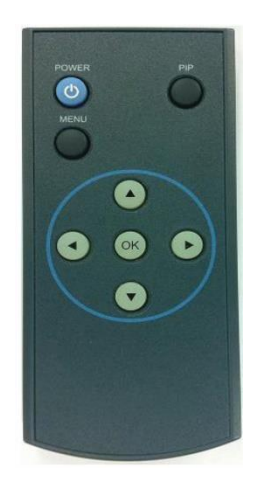

|                                                       | 3/6 | Rev.120116                                      |
|-------------------------------------------------------|-----|-------------------------------------------------|
| Crux Interfacing Solutions<br>www.cruxinterfacing.com |     | tel. #: (818) 609-9299<br>fax #: (818) 996-8188 |

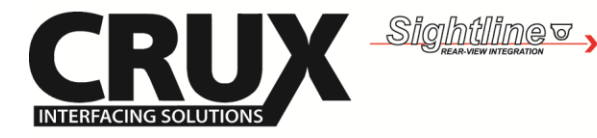

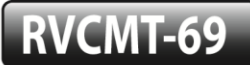

Rear-View Integration Interface for MASERATI GRAN TURISMO 2008 - Up

## **OSD Settings**

Analog RGB Mode:

| Menu of<br>IMAGE<br>COLOR<br>OSD<br>UTIL | NAVI N<br>BRIGHTNESS<br>CONTRAST<br>SHARPNESS<br>USER IMAGE | NO INPUT  | Menu of<br>IMAGE<br>COLOR<br>OSD<br>UTIL | NAVI<br>RED<br>GREEN<br>BLUE<br>USER COLOR | NO INPUT    | Menu of<br>IMAGE<br>COLOR<br>OSD<br>UTIL | NAVI<br>LANGUAGE<br>TRANS<br>H_POSITION<br>V_POSITION | NO INPUT    | Menu of<br>IMAGE<br>COLOR<br>OSD<br>UTIL | NAVI<br>FACTORY I | NO INPUT<br>RESET |
|------------------------------------------|-------------------------------------------------------------|-----------|------------------------------------------|--------------------------------------------|-------------|------------------------------------------|-------------------------------------------------------|-------------|------------------------------------------|-------------------|-------------------|
| MENU to                                  | Return SEL                                                  | to Select | MENU to                                  | Return SEI                                 | L to Select | MENU to                                  | Return SE                                             | L to Select | MENU to                                  | Return            | SEL to Select     |

#### IMAGE

- BRIGHTNESS
- CONTRAST
- SHARPNESS
- USER IMAGE: (4 Color Options)

- RED: Adjust Red
- GREEN: Adjust Green
- BLUE: Adjust Blue
- USER COLOR:
  (User selectable
  option)

#### OSD

- LANGUAGE: Select
  desire language
- TRANS: Adjust Transparency
- H\_POSITION / V\_POSITION: Adjust OSD Screen Position

#### UTIL

 FACTORY RESET: Reset to Factory Default

#### Video Mode:

| Menu of<br>IMAGE<br>OSD<br>UTIL | AV1<br>BRIGHTNESS<br>CONTRAST<br>SATURATION<br>HUE<br>SHARPNESS<br>USER IMAGE | NO INPUT    | Menu of<br>IMAGE<br>OSD<br>UTIL | AV1<br>LANGUAGE<br>TRANS<br>H_POSITION<br>V_POSITION | NO INPUT    | Menu of<br>IMAGE<br>OSD<br>UTIL | AV1<br>FACTORY RI | NO INPUT<br>SET |
|---------------------------------|-------------------------------------------------------------------------------|-------------|---------------------------------|------------------------------------------------------|-------------|---------------------------------|-------------------|-----------------|
| MENU to                         | Return SE                                                                     | L to Select | MENU to                         | Return SE                                            | L to Select | MENU to                         | Return S          | SEL to Select   |

#### IMAGE

- BRIGHTNESS
- CONTRAST
- SATURATION
- HUE
- SHARPNESS
- USER IMAGE: (4 Color Options)

#### OSD

- LANGUAGE: Select
  desire language
- TRANS: Adjust Transparency
- H\_POSITION: Move Screen Horizontally
- V\_POSITION: Move Screen Vertically

#### UTIL

 FACTORY RESET: Reset to Factory Default

|                                                       | 4 / 6 | Rev.120116                                      |
|-------------------------------------------------------|-------|-------------------------------------------------|
| Crux Interfacing Solutions<br>www.cruxinterfacing.com |       | tel. #: (818) 609-9299<br>fax #: (818) 996-8188 |

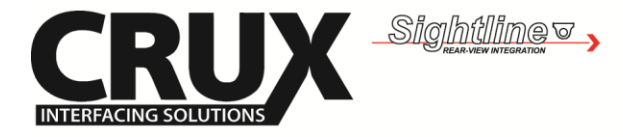

# RVCMT-69

Rear-View Integration Interface for MASERATI GRAN TURISMO 2008 - Up

#### 

| Monu of FACTORY<br>MAGE H-POSITION<br>PARK V-POSITION<br>UTIL NAVI MODEL<br>AVOUT SELECT | Monu of PACTORY<br>MAGE PARK ENABLE<br>PARK SETUP<br>UTIL SAFE ENABLE | Menu of    FACTORY      IMAGE    CALIBRATION      PARK    IR MEMORY      UTIL    DVD TYPE      DTV TYPE    JOG SHUTTLE      FACTORY RESET    FACTORY RESET |
|------------------------------------------------------------------------------------------|-----------------------------------------------------------------------|----------------------------------------------------------------------------------------------------|
| MENU to Return OK to Select                                                              | MENU to Return OK to Select                                           | MENU to Beturn OK to Select                                                                                                    |

#### IMAGE

Adjusting the Position of the Navigation Screen

- H\_POSITION: Move Screen Horizontally
- V\_POSITION: Move Screen
  Vertically
- NAVI MODEL: Do Not Use
- AVOUT SELECT: Default, AV1, AV2, AV3

#### PARK

- PARK ENABLE: Enable/Disable
  Parking Guide Line
- PARK SETUP: Control the position of the parking Guide Line
- SAFE ENABLE: Turn ON or OFF
  VIM Feature

## UTIL

- CALIBRATION: Do Not Use
- IR MEMORY: Do Not Use
- DVD TYPE: Setup DVD Type
- DTV TYPE: Setup DTV Type
- JOG SHUTTLE: Do Not Use
- FACTORY RESET: Reset all values to factory default

#### 

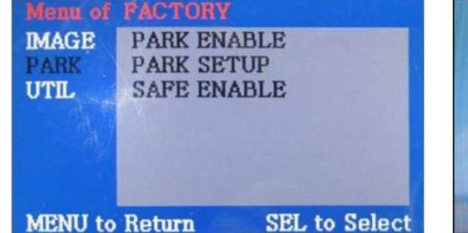

#### PARK

- PARK ENABLE: Enable/Disable
  Parking Guide Line
- PARK SETUP: Control the position of the parking Guide Line
- SAFE ENABLE: Turn ON or OFF VIM Feature

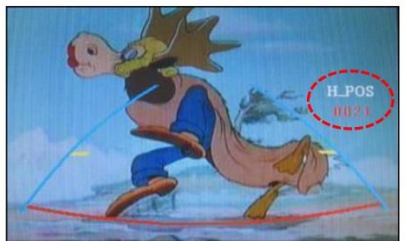

### PARK – ENABLE

- A. With 'PARK ENABLE' set to ON, the Parking Guide Line will be shown on the screen.
- B. Press OK button on the remote and 'H\_POS' will be shown on the right hand side of the screen. Move the screen horizontally to the desired position.

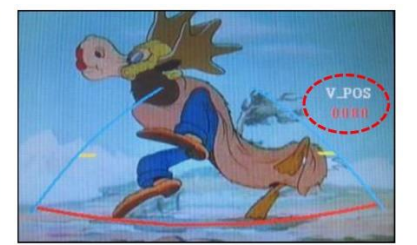

### PARK ENABLE

A. Press OK button on the remote and 'V\_POS' will be shown on the right-hand side of the screen. Move the screen Vertically to the desired position.

| Crux Interfacing Solutions |
|----------------------------|
| www.cruxinterfacing.com    |

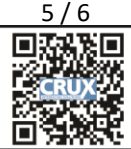

tel. #: (818) 609-9299 fax #: (818) 996-8188

Rev.120116

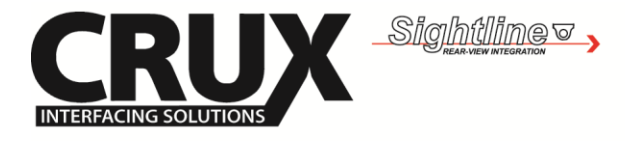

# RVCMT-69

Rear-View Integration Interface for MASERATI GRAN TURISMO 2008 - Up

## **DVD Player Model Selection**

| Menu of FACTORY<br>MAGE<br>PARK<br>UTIL<br>DVD TYPE<br>DTV TYPE<br>DTV TYPE<br>JOG SHUTTLE<br>FACTORY RESET<br>NEC/SANYO                                         | Menu of FACTOR<br>IMAGE<br>PARK<br>UTIL<br>DVD TY<br>JOG SH<br>PACTOR<br>DV-108 | Y<br>ATION<br>DRY<br>PE<br>UTTLE<br>UTTLE<br>IY RESET | Menu of FACTORY<br>IMAGE<br>PARK<br>UTIL<br>DVD TYP<br>JOG SHU<br>FACTOR<br>SANYO-1 | TION<br>RY<br>PE<br>JTTLE<br>Y RESET |
|----------------------------------------------------------------------------------------------------|---------------------------------------------------------------------------------|-------------------------------------------------------|-------------------------------------------------------------------------------------|--------------------------------------|
| MENU to Return OK to Save<br>Menu of FACTORY<br>IMAGE<br>PARK<br>UTIL CALIBRATIC<br>IR MEMORY<br>DVD TYPE<br>JOG SHUTY<br>FACTORY R<br>SANYO-2<br>MENU to Return | MENU to Return                                                                  | OK to Save                                            | MENU to Return<br>Y<br>ATION<br>DRY<br>PB<br>PE<br>UTTLE<br>TY RESET<br>OK to Save  | ÓK to Save                           |

#### UTIL – DVD TYPE

NEC/SANYO, DV-108, SANYO-1, SANYO-2, USER

If the DVD player you are using is not NECVOX or SANYO based, you will need to program the remote controller in the 'IR MEMORY' section and set the DVD TYPE to USER.

NOTE: If you program the remote in FACTORY Mode, the DVD type will automatically be saved under 'USER'.

## **SWC Controls**

Press and hold the 'PHONE PICK UP' button on the Steering Wheel Controls for about 2 seconds. to toggle between the AV sources.

A short press will maintain its OEM function.

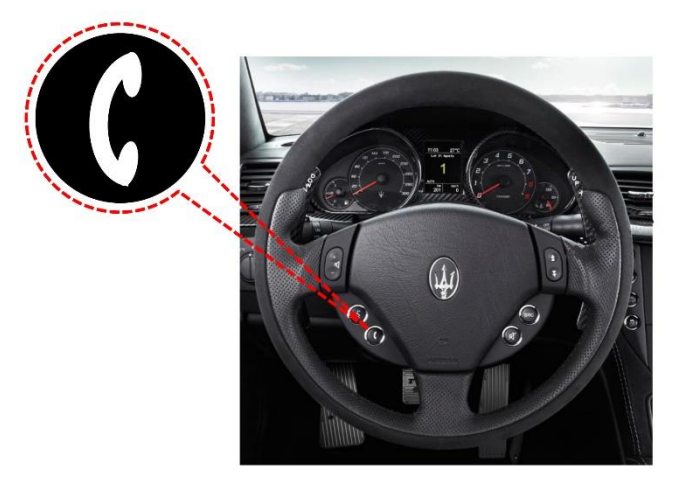

|                                                       | 6/6 | Rev.120116                                      |
|-------------------------------------------------------|-----|-------------------------------------------------|
| Crux Interfacing Solutions<br>www.cruxinterfacing.com |     | tel. #: (818) 609-9299<br>fax #: (818) 996-8188 |